## Verifica stato funzionamento SafeBox

Se all'avvio di Cliens compare il messaggio riportato in figura è necessaria una verifica del funzionamento di Cliens SafeBox.

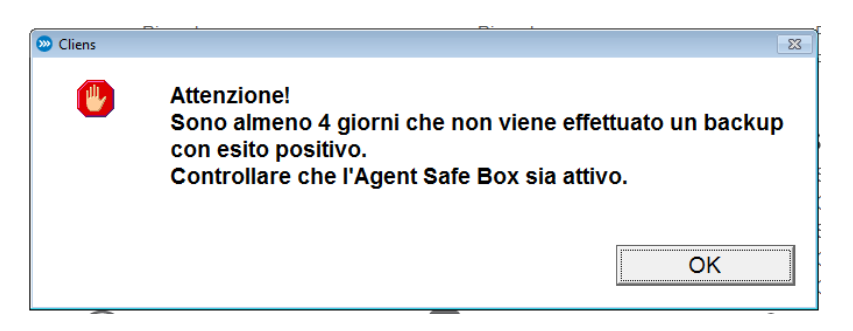

Per procedere con la verifica occorre posizionarsi nella macchina su cui il servizio è installato (Server o macchina che ospita la cartella di Cliens) vicino all'area del desktop che mostra l'ora, cliccare l'icona del triangolo per aprire l'elenco dei programmi che stanno girando sulla macchina. Se SafeBox è disconnesso viene mostrata un'icona con all'interno un punto esclamativo.

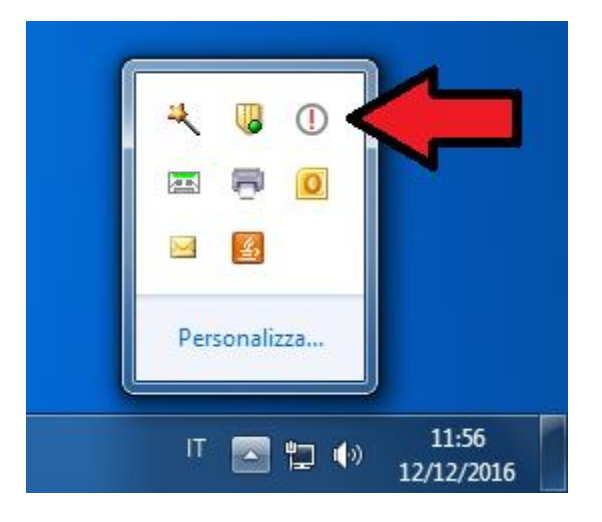

Fare doppio click sull'icona 0 per aprire il pannello di SafeBox. Reinserire le credenziali e cliccare "Avanti".

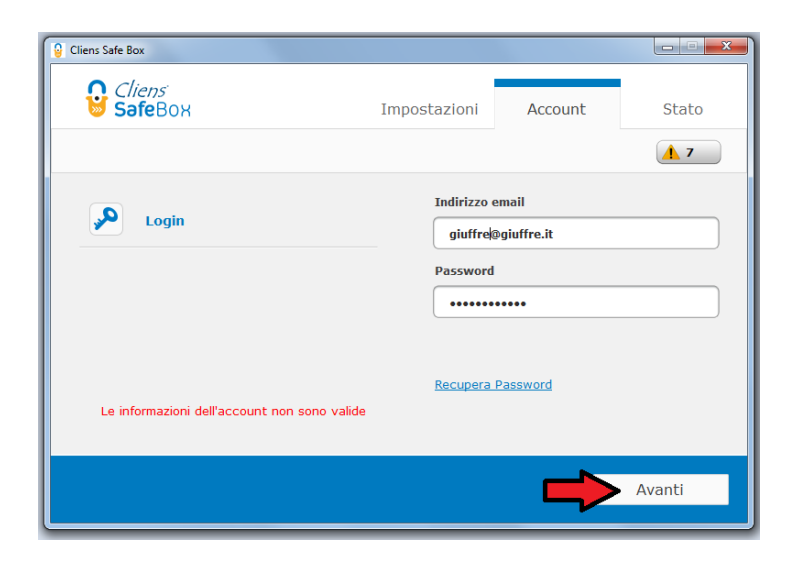

Nel caso in cui il pannello di Cliens SafeBox continui a mostrare il messaggio che le credenziali sono errate occorre per prima cosa verificare le credenziali. Per procedere alla verifica collegarsi al link per verificare lo spazio utilizzato: <u>https://clienti.giuffre.it/UserManager/ProductDetail.aspx?Prod=106</u>

Inserire le credenziali di Cliens SafeBox:

se viene fuori il messaggio che le credenziali sono errate recuperarle tramite l'apposito servizio e poi inserirle nel pannello di Cliens SafeBox.

se l'accesso viene consentito è necessario terminare manualmente il servizio di SafeBox dalla "Gestione Attività" e poi farlo ripartire per poter inserire le credenziali.

Per terminare il servizio premere contemporaneamente "CTRL+ALT+CANC" sulla tastiera. Nella maschera che compare a video selezionare la voce "Gestione Attività". In alternativa posizionarsi con il mouse sulla barra degli strumenti e fare un click col tasto destro del mouse, nel menù che si apre selezionare "Avvia Gestione Attività".

Nell'elenco dei processi cercare "SafeBox.exe" e "SafeBoxCrawler.exe": fare click col tasto destro in corrispondenza delle voci e scegliere l'opzione "Termina processo" (ripetere l'operazione due volte, una per la voce "SafeBox.exe" e un'altra per la voce "SafeBoxCrawler.exe"

| File Opzioni Visualizza ?                                                                                         |                                                                   |                            |                                                      |                                                                                                    |
|----------------------------------------------------------------------------------------------------|-------------------------------------------------------------------|----------------------------|------------------------------------------------------|----------------------------------------------------------------------------------------------------|
| Applicazioni Processi Servizi Prestazio                                                                           | ni Rete Utenti                                                    | ]                          |                                                      |                                                                                                    |
| Nome immagine                                                                                                    | Nome ut                                                           | CPU                        | Memoria                                              | . Descrizione                                                                                                    |
| OcsService.exe<br>OSPPSVC.EXE<br>OUTLOOK.EXE<br>Processo di inattività del sistema<br>rundll32.exe<br>SafeBay exe | SYSTEM<br>SERVIZ<br>paciaroni<br>SYSTEM<br>paciaroni<br>paciaroni | 00<br>00<br>01<br>92<br>00 | 1.448 KB<br>1.728 KB<br>92.852 KB<br>24 KB<br>792 KB | OCS Inventory NG Service Microsoft Office Software Protection Platform Service Microsoft Outlook Percentuale di tempo di inattività del processore Processo host di Windows (Rundll32) SafeBay ave |
| SafeBoxCrawler.exe<br>SearchIndexer.exe<br>sedsco.exe                                                             | Apri percorso f                                                   | file                       | 10.001/0                                             | ch Indexer                                                                                                    |
| services.exe<br>smss.exe<br>spoolsv.exe<br>svchost.exe<br>svchost.exe                                             | Termina albero<br>Debug<br>Virtualizzaziono<br>Crea file di det   | o proc<br>e cont<br>ttagli | : <b>essi</b><br>trollo dell'ac                      | account utente                                                                                                    |
| Mostra i processi di tutti gli utenti                                                                             | Imposta priorit<br>Imposta affinit                                | tà<br>tà                   |                                                      | Termina processo                                                                                                    |
| Processi: 85 Utilizzo CPU: 28%                                                                                    | Proprietà<br>Vai ai servizi                                       |                            |                                                      |                                                                                                    |

Una volta che entrambi i processi sono chiusi rilanciare il servizio Cliens SafeBox dall'elenco dei programmi installati sul PC. Se al riavvio compare la seguente schermata cliccare la voce "Riprova".

| Cliens Safe Box                              |  |
|----------------------------------------------|--|
| Impossibile avviare il programma, riprovare? |  |
| Riprova 3                                    |  |
|                                              |  |
|                                              |  |

Una volta fatto ripartire Cliens SafeBox inserire le credenziali e cliccare "Avanti". Il SafeBox a questo punto dovrebbe riprendere la normale attività non segnalando più l'errorre sulle credenziali.